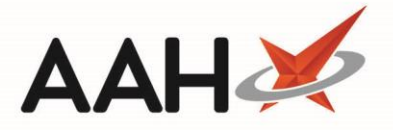

# Marking Batch CD Entries as Collected

If the *Show Uncollected Warning* application setting in the *CDR Category* within Edit Application Settings is enabled, each time you start ProScript Connect, the system will display a warning pop-up when there are items awaiting collection. After confirming the warning, you'll need to navigate to the *Items Awaiting Collection* tab of the CDR Manager to update as/when required.

| € Items in Awaiting Collection                                               |                    |
|------------------------------------------------------------------------------|--------------------|
| Attention: there are items awaiting collection in the CD Register that may r | eed to be entered. |
| ОК                                                                           |                    |

A You can only mark CD entries as collected if they are currently awaiting collection and have not expired.

#### Selecting the CD Entries to Mark as Collected

- 1. To begin, open the CDR Manager from the ProScript Connect Main Screen by clicking the **[ProScript Connect]** menu button and selecting the *CDR Manager* menu item.
- 2. From the CDR Manager, open the *Items Awaiting Collection* tab, highlight two or more CD entries awaiting collection in the grid by:
  - Using [Ctrl+left-click] to select CD entries you want to mark as collected one at a time
  - Using [Shift+left-click] to highlight all consecutive CD entries within your first and last click range for marking as collected
- Once the CD entries you want to mark as collected have been highlighted, select the [F4 Batch Add as Collected to CDR] button.

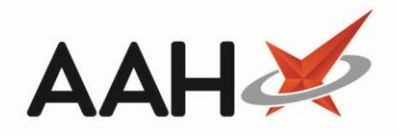

| ProScript Connect ▼<br>19 July 2018 09:45 | Search (CTRL+S)                                                                     |                                                                                                    | <b>-</b> Q              | 🗂   Responsil                         | ble Pharmacist Victoria | Smith   User The Superv | isor 🗕 🗖 🗙             |  |  |  |
|-------------------------------------------|-------------------------------------------------------------------------------------|----------------------------------------------------------------------------------------------------|-------------------------|---------------------------------------|-------------------------|-------------------------|------------------------|--|--|--|
| My shortcuts 🕂                            | Saarch Workflow                                                                     |                                                                                                    | Appagor ¥               |                                       |                         |                         |                        |  |  |  |
| Redeem Owings                             |                                                                                     |                                                                                                    |                         |                                       |                         |                         |                        |  |  |  |
| Reprints                                  | Warning: It is illegal to tamper with any records in the Controlled Drugs Register. |                                                                                                    |                         |                                       |                         |                         |                        |  |  |  |
| Ordering                                  | Weekly Balance Items Awaiting Collection Expired Stock Patient Return Inspector Log |                                                                                                    |                         |                                       |                         |                         |                        |  |  |  |
| F7<br>Overdue Scripts                     | F1 - Add New CD E                                                                   | F1 - Add New CD Entry F2 - Add as Collected to CDR F4 - Batch Add as Collected to CDR F5 - Cancel Uncollected Item F8 - CD Register Report Report • |                         |                                       |                         |                         |                        |  |  |  |
| F8                                        | Filters                                                                             |                                                                                                    |                         |                                       |                         |                         |                        |  |  |  |
| F9                                        | Period All Dates                                                                    |                                                                                                    | ▼ Pa                    | tient Search Patient                  |                         | 🕶 🔍 🔲 Use Drug Cla      | ISS                    |  |  |  |
| MDS Scripts Due                           | From Select a d                                                                     | date 15 To                                                                                                    | Select a date 15 Di     | spensed Drug Search Drug              |                         | 🕶 🔍 📃 Show expired      | d prescription(s) only |  |  |  |
| SDM                                       |                                                                                     |                                                                                                    | Pro                     | escription that will expire by Select | ct a date 15            |                         |                        |  |  |  |
| Ctrl M<br>Stock Manager                   | Dispensed Date                                                                      | Prescription Expiry                                                                                                    | Patient                 | Dispensed Drug                        |                         | Prescribed Quantity     | Dispensed Quantity     |  |  |  |
| Ctrl O                                    | 18/07/2018 08:58                                                                    | 14/08/2018                                                                                                    | PARKER, Nadine (Mrs)    | Methadone 1mg/1ml oral solr           | n (100ml) ROSE 3 of 10  | 140.00                  | 10.00                  |  |  |  |
| MDS Manager<br>F11                        | 19/07/2018 09:43                                                                    | 16/08/2018                                                                                                    | DARTON, Paul (Mr)       | Sevredol 10mg tabs (56) NAPI          | Р                       | 10.00                   | 10.00                  |  |  |  |
| ETP                                       | 19/07/2018 09:43                                                                    | 16/08/2018                                                                                                    | HOLLAND, Clare Susan (M | Ais Diamorphine 10mg tabs (100)       | ) AURUM                 | 10.00                   |                        |  |  |  |
| Script Q                                  |                                                                                     |                                                                                                    |                         |                                       |                         |                         |                        |  |  |  |
| RMS                                       |                                                                                     |                                                                                                    |                         |                                       |                         |                         |                        |  |  |  |
| Ctrl R                                    |                                                                                     |                                                                                                    |                         |                                       |                         |                         |                        |  |  |  |
| Support Centre<br>Ctrl T                  |                                                                                     |                                                                                                    |                         |                                       |                         |                         |                        |  |  |  |
| ETP Tracker                               |                                                                                     |                                                                                                    |                         |                                       |                         |                         |                        |  |  |  |
|                                           |                                                                                     |                                                                                                    |                         |                                       |                         |                         |                        |  |  |  |
|                                           | Prescribed Drug Morphine 10mg tabs                                                  |                                                                                                    |                         |                                       |                         |                         | EXEMPT (K)             |  |  |  |
|                                           | Name Toby MacElroy                                                                  |                                                                                                    |                         |                                       | E BARTON                | , Paul (Mr)             |                        |  |  |  |
|                                           | Role Pharmacist                                                                     |                                                                                                    |                         |                                       | Hertfords               | hire, WD24 2TP          |                        |  |  |  |
|                                           | Registration No                                                                     | 606                                                                                                    | 5198                    |                                       | DOB: 11                 | Aug 1988                |                        |  |  |  |
|                                           | Expiry Date                                                                         |                                                                                                    |                         |                                       | Tel: 0192               | 3564549                 | -                      |  |  |  |
|                                           | Last modified: 19/07/2018 09:45:13 by The Supervisor To                             |                                                                                                    |                         |                                       |                         |                         |                        |  |  |  |

# **Non-SDM** Prescriptions

If one or more of the items you have selected to mark as collected is any prescription type other than an Addict (MDA) SDM instalment, the CDR Dispensed Goods Screen opens with the *Collected* tick box pre-selected within the *Collection Details* section. A CDR Dispensed Goods Screen will open for each CD entry you are marking as collected.

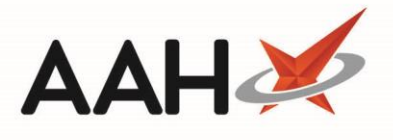

# Completing the CDR Dispensed Goods Screen

| CDR Dispensed Go                      | inods                                                                                                    | – – ×           |
|---------------------------------------|----------------------------------------------------------------------------------------------------|-----------------|
| Signed Order/Red                      | equisitions Purpose of requisition *                                                                     |                 |
| Patient Details                       | HOLLAND, Clara Suran (Mirc)                                                                              | ]               |
| Patient Name: *                       | HOLLAND, Clare Susan (MISS)                                                                              | Search Patient  |
| Patient Address: *                    | <ul> <li>77 Nightington Avenue</li> <li>Kings Langley</li> <li>Hertfordshire</li> <li>WD4 5DR</li> </ul> |                 |
| Dispensing and pro                    | rescriber details                                                                                        |                 |
| Prescribed Drug *                     | LEVERAXO 10MG TABS                                                                                       |                 |
| Dispensed Drug *                      | Leveraxo 10mg tabs (56) MYLAN 🔹 🚺                                                                        |                 |
| Dispensed quantity<br>(Total Unit(s)) | ty * 10.00                                                                                               |                 |
| Prescriber Name *                     | REUBIN, RD<br>CASSIO SURGERY - E82656                                                                    | arch Prescriber |
| Prescription Date *                   | * (18/07/2018                                                                                            |                 |
| Dispenser Details                     |                                                                                                    |                 |
| Name * Toby M                         | MacElroy   Role * Pharmacist  Registration No * 606198                                                   |                 |
| Date * 18/07/20                       | 2018 14 : 06                                                                                             |                 |
| Current CDR Stock                     | k Balance                                                                                                | ]               |
| CDR Balance Pac                       | ck(s) 1 Units 46.00 Total Units 102.00                                                                   |                 |
|                                       | NOTE: This is the current CDR Balance, prior to collection.                                              |                 |
| Collection Details                    | ۶ <u> </u>                                                                                               |                 |
| Collected                             | Collection Date 18/07/2018   Collection Time 16 : 28  Supervised                                         |                 |
| 🗷 Known to Pharm                      | macist ✔ ID Requested ✔ ID Supplied ID Type Driving license                                              | •               |
| Collected by Pat                      | atient Representative 📃 Collected by Health Care Professional                                            |                 |
| Name                                  | Relationship                                                                                             |                 |
| Address                               | 200 💌                                                                                                    |                 |
| CDR Balance adjust                    | stment 🗸 F10 - Save to CD Regist                                                                         | ter 🗙 Cancel    |

3

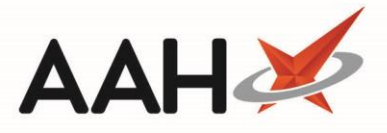

| Field/Section                     | Description                                                                                                    |  |  |  |  |  |  |  |  |
|-----------------------------------|----------------------------------------------------------------------------------------------------|--|--|--|--|--|--|--|--|
| Patient Details                   | The patient details are populated with the details entered at the time the entry was saved as awaiting collection and cannot be edited on this screen. If you wish to edit these, you will need to exit this screen and return to the patient's PMR.                                                                                                    |  |  |  |  |  |  |  |  |
| Dispensing and prescriber details | The drug and prescriber details are pre-populated with the details entered when the entry was saved as awaiting collection.                                                                                                    |  |  |  |  |  |  |  |  |
| Dispenser Details                 | The user that saved the entry as awaiting collection, and their role and registration number, are populated by default but can be edited if required. The <i>Date</i> and <i>Time</i> fields are read-only based on the system date and time of dispensing.                                                                                                    |  |  |  |  |  |  |  |  |
| Current CDR<br>Stock Balance      | This section provides you with an indication of your current CDR balance prior to collection. It is not directl editable, but you can use the <b>[CDR Balance adjustment]</b> button to adjust the CD Stock Balance for the selected item if required.                                                                                                    |  |  |  |  |  |  |  |  |
| Collection Details                | <ul> <li>This section is enabled, with the Collected tick box already selected. In this section you can;</li> <li>Edit the <i>Collection Time</i> with the time of collection. This cannot be a future time, or a time before the dispensing event took place if both dispensing and collection occur on the same day.</li> <li>Select whether the item was <i>Supervised</i>, in which case the recipient is considered to be the patient. Selecting that the items were collected by a <i>Patient Representative</i> or <i>Health Care Professional</i> after ticking the <i>Supervised</i> box will deselect and disable this field. You cannot select this field if this is a signed order/requisition.</li> <li>Select whether the recipient is known to the pharmacist, if ID has been requested, if ID has been supplied, and if supplied, enter which type of ID was supplied e.g. Driving License</li> <li>Select whether the item was collected by a Patient Representative or Health Care Professional. This will disable the <i>Supervised</i> tick box. If this is a signed order/requisition, <i>Collected by Recipient</i> will replace the <i>Collected by Patient Representative</i> option and will be selected by default.</li> <li>If selected, enter the Patient Representative, Health Care Professional or Recipient's <i>Name, Relationship</i>, and <i>Address</i></li> </ul> |  |  |  |  |  |  |  |  |

If there is no CDR balance available for the item, the system will advise that you will not be able to save this CD entry as *Collected*, and will highlight the item's current CDR balance. You can adjust the CDR balance from the CDR Dispensed Goods form by clicking **[CDR Balance adjustment]** and pressing **[F9 – Edit Balance]**.

4

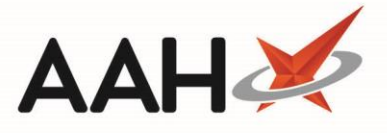

If you do adjust the CDR balance, an alert may appear when attempting to save the CD entry to the CD Register advising that the *Collection Time* must be after the latest CDR balance adjustment. The alert will also provide the date and time the latest adjustment was completed. In this instance, ensure that the *Collection Time* is updated to reflect the actual collection time, which will most likely be the current/system time and only a minute or two greater than the time that is currently entered in this field. This will ensure that the CD Register entry for both the balance adjustment and collection event is displayed correctly, by order of events.

### Saving the CDR Dispensed Goods Form

- 1. Once any required changes have been made select the [F10 Save to CD Register] button.
- 2. You are returned to the CDR Manager where the CD entry has been removed.

# Addict (MDA) SDM Prescriptions

If one or more of the items you have selected to mark as collected is an Addict (MDA) SDM instalment, the SDM Confirm Collection window will open for each SDM instalment you are marking as collected.

| Confirm                                            | Collection  |                        |                        |                        |             |                    |                                                                                                    | – – ×                                                          |  |  |
|----------------------------------------------------|-------------|------------------------|------------------------|------------------------|-------------|--------------------|----------------------------------------------------------------------------------------------------|----------------------------------------------------------------|--|--|
| Schedule                                           |             |                        |                        |                        |             |                    |                                                                                                    | Prescriber Details                                             |  |  |
| Week 1                                             | Mon, 16 Jul | Tue, 17 Jul            | Wed, 18 Jul            | Thu, 19 Jul            | Fri, 20 Jul | Sat, 21 Jul        | Sun, 22 Jul                                                                                                    | LEVISON, WB                                                    |  |  |
|                                                    |             | 1 tablets<br>Collected | 1 tablets<br>Collected | 1 tablets<br>Dispensed | 3 tablets   |                    |                                                                                                    | CALLOWLAND SURGERY<br>THE CALLOWLAND SURGERY 141A LEAVESDEN RC |  |  |
| Week 2                                             | Mon, 23 Jul | Tue, 24 Jul            | Wed, 25 Jul            | Thu, 26 Jul            | Fri, 27 Jul | Sat, 28 Jul        | Sun, 29 Jul                                                                                                    | HERTFORDSHIRE                                                  |  |  |
|                                                    | 1 tablets   | 1 tablets              | 1 tablets              | 1 tablets              |             |                    |                                                                                                    | WD24 5DG                                                       |  |  |
|                                                    |             |                        |                        |                        |             |                    |                                                                                                    | Patient Details                                                |  |  |
|                                                    |             |                        |                        |                        |             |                    |                                                                                                    | L [999 999 9670] HUXLEY, Derek (Mr)                            |  |  |
|                                                    |             |                        |                        |                        |             |                    | 7 Leavesden Road, Watford, MUR                                                                                       |                                                                |  |  |
|                                                    |             |                        |                        |                        |             |                    | DOB: 06 Nov 1974<br>Age: 43 years 8 months<br>Tel: 01923887889 Mobile: 07778555647<br>Email: derekhuxley@yahoo.co.uk |                                                                |  |  |
|                                                    |             |                        |                        |                        |             |                    |                                                                                                    |                                                                |  |  |
|                                                    |             |                        |                        |                        |             |                    |                                                                                                    |                                                                |  |  |
|                                                    |             |                        |                        |                        |             |                    |                                                                                                    |                                                                |  |  |
|                                                    |             |                        |                        |                        |             |                    |                                                                                                    | Elected Services                                               |  |  |
| Instalmer                                          | nt          |                        |                        |                        |             |                    |                                                                                                    | RMS Registered                                                 |  |  |
| Dharmacist Byan Deterson - DegNo: 991002           |             |                        |                        |                        |             | NMS Not Registered |                                                                                                    |                                                                |  |  |
|                                                    |             |                        |                        |                        |             | Patient Compliance |                                                                                                    |                                                                |  |  |
| Collected On Inu 19/07/2018 V 09:02 Quantity 1.000 |             |                        |                        |                        |             | Patient Id: 9      |                                                                                                    |                                                                |  |  |
| Dispensed Item Diamorphine 10mg tabs (100) AURUM   |             |                        |                        |                        |             |                    |                                                                                                    |                                                                |  |  |
| F2 - Create Owing                                  |             |                        |                        |                        |             |                    |                                                                                                    | ✓ F10 - Collect X Cancel                                       |  |  |

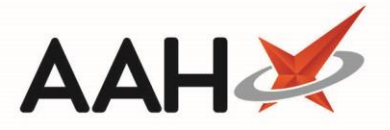

Ensure that the *Collected On* date within the SDM Confirm Collection window is amended if required.

1. Select the Pharmacist, verify the collection details and select the [F10 – Collect] button.

### Completing the CDR Dispensed Goods Screen

The CDR Dispensed Goods Screen opens with the *Collected* tick box within the *Collection Details* section pre-selected and disabled. A CDR Dispensed Goods Screen will open for each CD entry you are marking as collected.

| CDK Dispensed Goods                                                               | — — ×                |  |  |  |  |  |
|-----------------------------------------------------------------------------------|----------------------|--|--|--|--|--|
| Signed Order/Requisitions Purpose of requisition *                                |                      |  |  |  |  |  |
| Patient Details Patient Name: * HUXLEY, Derek (Mr)                                |                      |  |  |  |  |  |
| Patient Address: * 7 Leavesden Road<br>Watford<br>Hertfordshire<br>WD24 6EE       |                      |  |  |  |  |  |
| Dispensing and prescriber details                                                 |                      |  |  |  |  |  |
| Prescribed Drug * Diamorphine 10mg tabs                                           | 0                    |  |  |  |  |  |
| Dispensed Drug * Diamorphine 10mg tabs (100) AURUM                                | · ()                 |  |  |  |  |  |
| Dispensed quantity * 1.00                                                         |                      |  |  |  |  |  |
| (Total Unit(s)) Prescriber Name * LEVISON, WB CALLOWLAND SURGERY                  | Search Prescriber    |  |  |  |  |  |
| Dispenser Details                                                                 |                      |  |  |  |  |  |
| Name *     Victoria Smith <ul> <li>Registration No *</li> <li>25051988</li> </ul> |                      |  |  |  |  |  |
| Date * 18/07/2018 15 Time * 08 : 58                                               |                      |  |  |  |  |  |
| Current CDR Stock Balance                                                         |                      |  |  |  |  |  |
| CDR Balance Pack(s) 1 Units 2.00 Total Units 102.00                               |                      |  |  |  |  |  |
| NOTE: This is the current CDR Balance, prior to collection.                       |                      |  |  |  |  |  |
| Collection Details                                                                |                      |  |  |  |  |  |
| Collected Collection Date 19/07/2018  Collection Time 09 : 02 Supervised          |                      |  |  |  |  |  |
| ■ Known to Pharmacist  ID Requested  ID Supplied ID Type Passport                 |                      |  |  |  |  |  |
| Collected by Patient Representative 🔲 Collected by Health Care Professional       |                      |  |  |  |  |  |
| Name * Lauren Huxley   Relationship * Wife                                        |                      |  |  |  |  |  |
| Address * 7 Leavesdon Road,<br>Watford,<br>Hertfordshire,<br>WD24 6EE 147         |                      |  |  |  |  |  |
| CDR Balance adjustment 🗸 F10 - Save to C                                          | CD Register 🗙 Cancel |  |  |  |  |  |

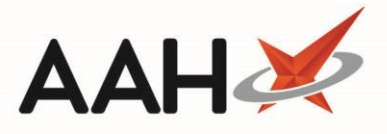

| Field/Section                     | Description                                                                                                    |
|-----------------------------------|----------------------------------------------------------------------------------------------------|
| Patient Details                   | The patient details are populated with the details entered at the time the entry was saved as awaiting collection and cannot be edited on this screen. If you wish to edit these, you will need to exit this screen and return to the patient's PMR.                                                                                                    |
| Dispensing and prescriber details | The drug and prescriber details are pre-populated with the details entered when the entry was saved as awaiting collection.                                                                                                    |
| Dispenser Details                 | The user that saved the entry as awaiting collection, and their role and registration number, are populated by default but can be edited if required. The <i>Date</i> and <i>Time</i> fields are read-only based on the system date and time of dispensing.                                                                                                    |
| Current CDR<br>Stock Balance      | This section provides you with an indication of your current CDR balance prior to collection. It is not directly editable, but you can use the <b>[CDR Balance adjustment]</b> button to adjust the CD Stock Balance for the selected item if required.                                                                                                    |
| Collection Details                | <ul> <li>This section is enabled, with the Collected tick box already selected and disabled. In this section you can;</li> <li>Edit the <i>Collection Time</i> with the time of collection. This cannot be a future time, or a time before the dispensing event took place if both dispensing and collection occur on the same day.</li> <li>Select whether the item was <i>Supervised</i>, in which case the recipient is considered to be the patient. Selecting that the items were collected by a <i>Patient Representative</i> or <i>Health Care Professional</i> after ticking the <i>Supervised</i> box will deselect and disable this field.</li> <li>Select whether the recipient is known to the pharmacist, if ID has been requested, if ID has been supplied, and if supplied, enter which type of ID was supplied e.g. Driving License</li> <li>Select whether the item was collected by a Patient Representative or Health Care Professional. This will disable the <i>Supervised</i> tick box.</li> <li>If selected, enter the Patient Representative or Health Care Professional's <i>Name</i>, <i>Relationship</i>, and <i>Address</i></li> </ul> |

If there is no CDR balance available for the item, the system will advise that you will not be able to save this CD entry as *Collected*, and will highlight the item's current CDR balance. You can adjust the CDR balance from the CDR Dispensed Goods form by clicking **[CDR Balance adjustment]** and pressing **[F9 – Edit Balance]**.

If you do adjust the CDR balance, an alert may appear when attempting to save the CD entry to the CD Register advising that the *Collection Time* must be after the latest CDR balance adjustment. The alert will also provide the date and time the latest adjustment was completed. In this instance, ensure that the *Collection Time* is updated to reflect the actual collection time, which will most likely be the current/system time and only a minute or two greater than the time that is currently entered in this field. This will ensure that the CD Register entry for both the balance adjustment and collection event is displayed correctly, by order of events.

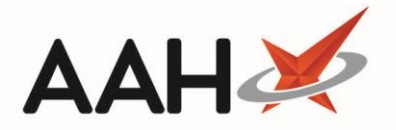

#### Saving the CDR Dispensed Goods Form

- 1. Once any required changes have been made select the [F10 Save to CD Register] button.
- 2. You are returned to the CDR Manager where the CD entry has been removed.

# CD Register Entry

Marking CD entries as collected is an event that will write an entry into the CD Register which can be viewed when printing and/or exporting a CD Register report and will display;

- The Date Supply received or date supplied column populated with;
  - The date and time the event occurred
  - o A unique CDR ID
  - $\circ$  ~ The pack size and unit of measure of the CD
  - o Name, role and registration number of the user
- The Name and address of person or firm supplied column populated with the patient, or signed order transfer/requisition details
- The Details of authority to possess column populated with the prescriber details, if applicable
- The *Person collecting controlled drug* column populated with either the patient, recipient, health care professional or patient representative name and address
- If proof of identity was requested and if proof of identity was provided
- The Quantity Supplied i.e. The Dispensed quantity figure entered within the CDR Dispensed Goods window
- The total running Balance after the event
- Notes describing the event, which could include;
  - o Details of ID provided and if the person collecting the CD(s) was known to the pharmacist
  - o Signed order transfer/requisition details
  - Prescription serial number and instalment X of Y details (SDM only)
  - o Owing status

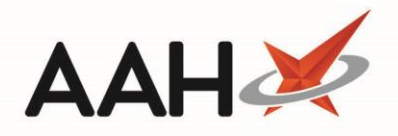

Report Preview

|                                                                                                    | Received                                  |                      |                                                                                                    | Supplied                                                                                                    |                                                                                                    |                                                                                          |                                                                               |                      |          |                                                                                                    |
|----------------------------------------------------------------------------------------------------|-------------------------------------------|----------------------|----------------------------------------------------------------------------------------------------|----------------------------------------------------------------------------------------------------|----------------------------------------------------------------------------------------------------|------------------------------------------------------------------------------------------|-------------------------------------------------------------------------------|----------------------|----------|----------------------------------------------------------------------------------------------------|
| Date Supply<br>received or date<br>supplied                                                                        | Name and address<br>from whom<br>received | Quantity<br>Received | Name and<br>address of<br>person or<br>firm supplied                                                                     | Details of<br>authority to<br>posess;<br>prescriber or<br>licence<br>holder's<br>details                                                                       | Person collecting<br>schedule 2 controlled<br>drug (patient / patient's<br>rep / healthcare<br>professional) and if<br>healthcare professional,<br>name and address | Was proof<br>of identity<br>requested<br>of patient /<br>patient's<br>rep? (Yes /<br>No) | Was proof<br>of identity<br>of person<br>collecting<br>provided<br>(Yes / No) | Quantity<br>Supplied | Balance  | Notes                                                                                                    |
| D2/03/2018 15:32<br>CDR ID: 891<br>Pack Size: 500 ml<br>Name: Victoria Smith<br>Role: Pharmacist<br>RegNo: 1234567 |                                           |                      | HOLLAND, Clare<br>Susan (Miss)<br>77 Nightington<br>Avenue<br>Kings Langley<br>Hertfordshire<br>WD4 5DR                  | LEVISON, WB<br>CALLOWLAND<br>SURGERY<br>THE<br>CALLOWLAND<br>SURGERY 141A<br>LEAVESDEN<br>ROAD<br>WATFORD<br>HERTFORDSHIR<br>E<br>WD24 5DG<br>RegNo: G8601416  | Patient:<br>HOLLAND, Clare Susan (Miss)<br>77 Nightigton Avenue<br>Kings Langley<br>Hertfordshire<br>WD4 5DR                                                        | Yes                                                                                      | Yes                                                                           | 100.00               | 5,390.00 | Known To<br>Pharmacist<br>ID: Driving License                                                                       |
| 02/03/2018 15:34<br>CDR ID: 892<br>Pack Size: 500 ml<br>Name: Victoria Smith<br>Role: Pharmacist<br>RegNo: 1234567 |                                           |                      | Signed Order/<br>Requisition<br>Michael Boughton<br>24/7 Pharmacy,<br>124 High Street,<br>Hemel<br>Hempstead, HP1<br>9LP |                                                                                                    | Patient Recipient:<br>Michael Boughton<br>Relationship:<br>Hemel branch Pharmacist<br>24// Pharmacy,<br>124 High Street,<br>Hemel Hempstead,<br>HP1 9LP             | No                                                                                       | No                                                                            | 1,000.00             | 4,390.00 | Purpose of<br>Requisition: Branch<br>transfer<br>Profession/<br>Occupation:<br>Pharmacist<br>Known To<br>Pharmacist |
| D2/03/2018 15:39<br>CDR ID: 893<br>Pack Size: 500 ml<br>Name: Victoria Smith<br>Role: Pharmacist<br>RegNo: 1234567 |                                           |                      | PETERS, Ryan<br>(Mr)<br>42 Hunters Close<br>Watford<br>Hertfordshire<br>WD19 9RF                                         | BROWNFIELD<br>MON, Mark<br>KINGS LANGLEY<br>SURGERY<br>KINGS LANGLEY<br>SURGERY THE<br>NAP<br>KINGS LANGLEY<br>HERTFORDSHIR<br>E<br>WD4 8ET<br>ReqNo: G9311154 | Patient:<br>PETERS, Ryan (Mr)<br>42 Hunters Close<br>Watford<br>Hertfordshire<br>WD19 9RF                                                                           | Yes                                                                                      | Yes                                                                           | 100.00               | 4,290.00 | Serial Number:<br>ADDED: 02-03-18<br>15:38:15:84<br>Instalment 1 of 12<br>ID: Passport                              |

#### **Revision History**

| Version Number | Date         | Revision Details | Author(s)            |
|----------------|--------------|------------------|----------------------|
| 1.0            | 11 June 2019 |                  | Joanne Hibbert-Gorst |
|                |              |                  |                      |
|                |              |                  |                      |

#### **Contact us**

For more information contact: **Telephone: 0344 209 2601** 

Not to be reproduced or copied without the consent of AAH Pharmaceuticals Limited 2019.